# Wie werden bei QRZ.com die Bilder beim anklicken vergrößert

Ich beschreibe hier an Hand von Screenshots, wie man - Bilder vergrößern - beim anklicken auf QRZ.com einstellt.

Bild 01: DK4PL/edit DK4PL - Add or edit your... an klicken

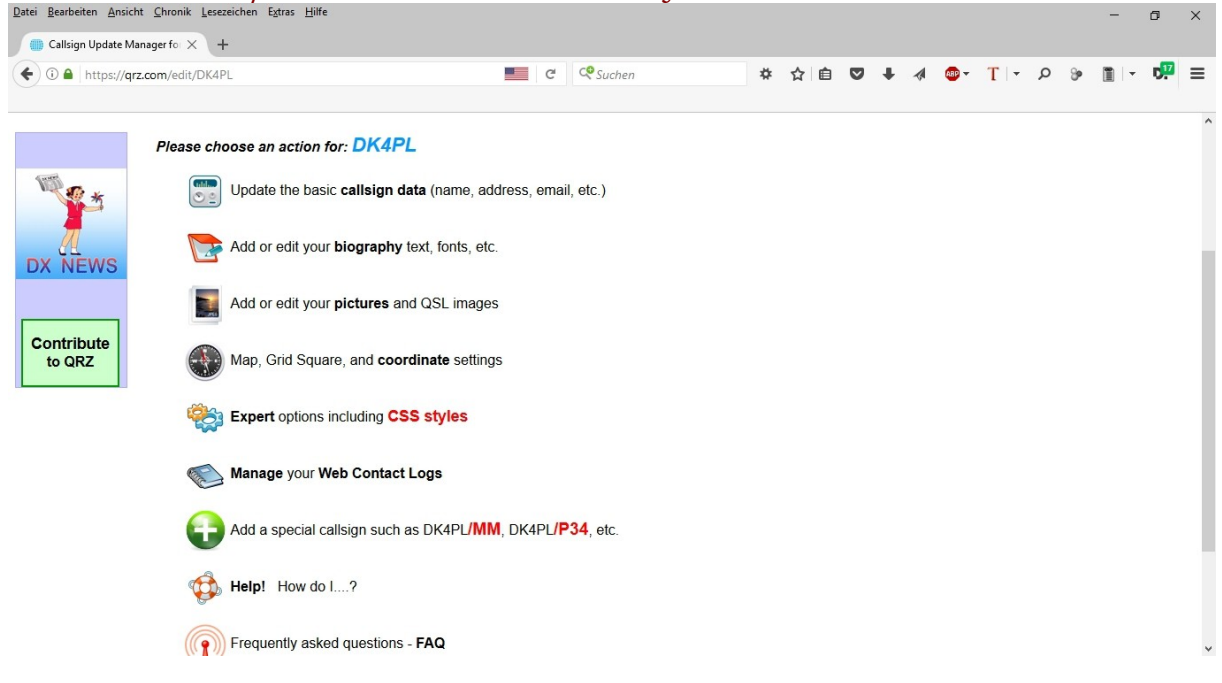

### Bild02: edith your biography

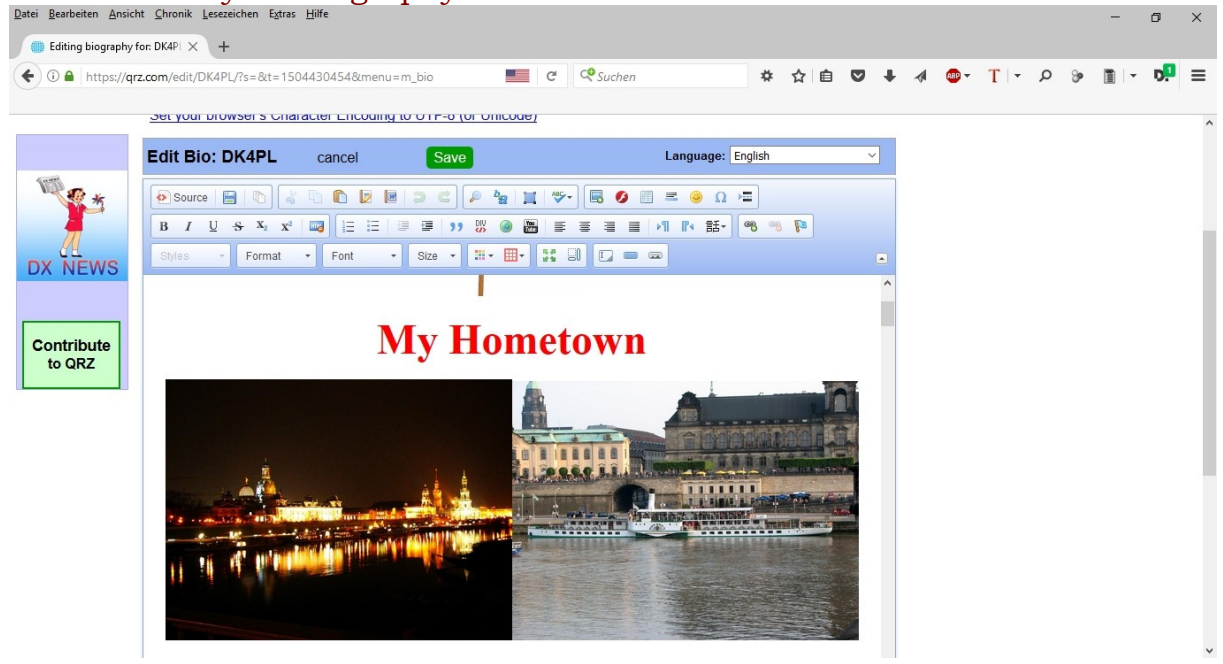

### Bild 03: Bild markieren (1x klicken) und 7. oberes Symbol von rechts (Bildschirm) anklicken

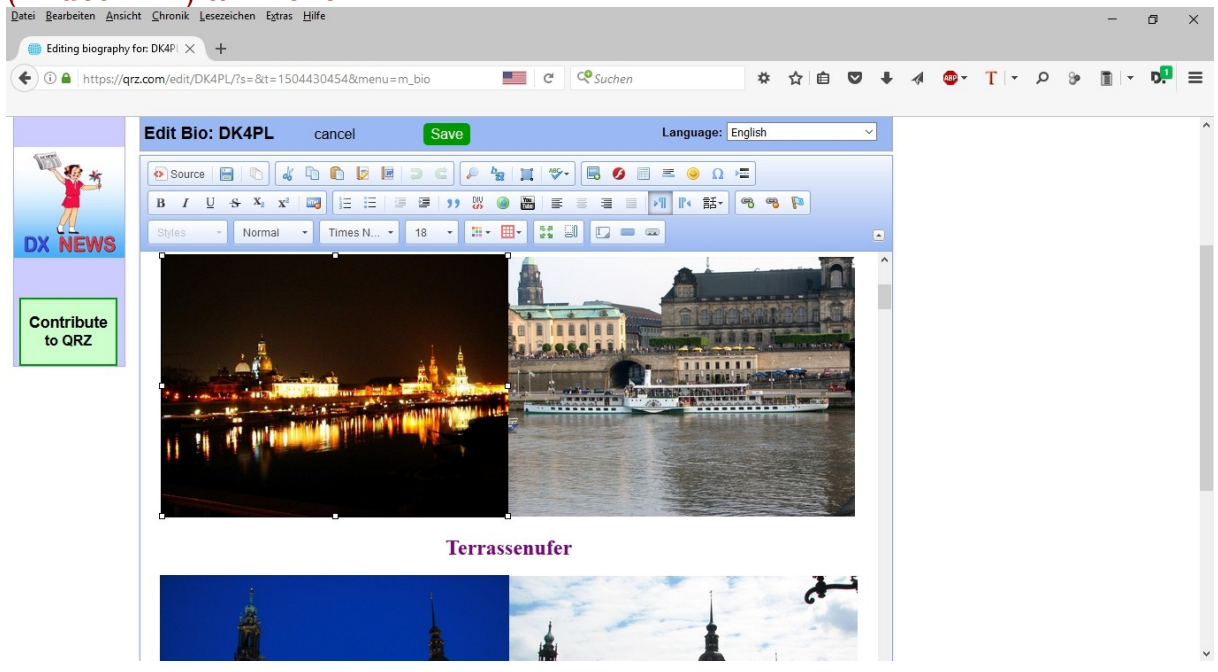

#### Bild 04: Das zu bearbeitende Bild ist zu sehen

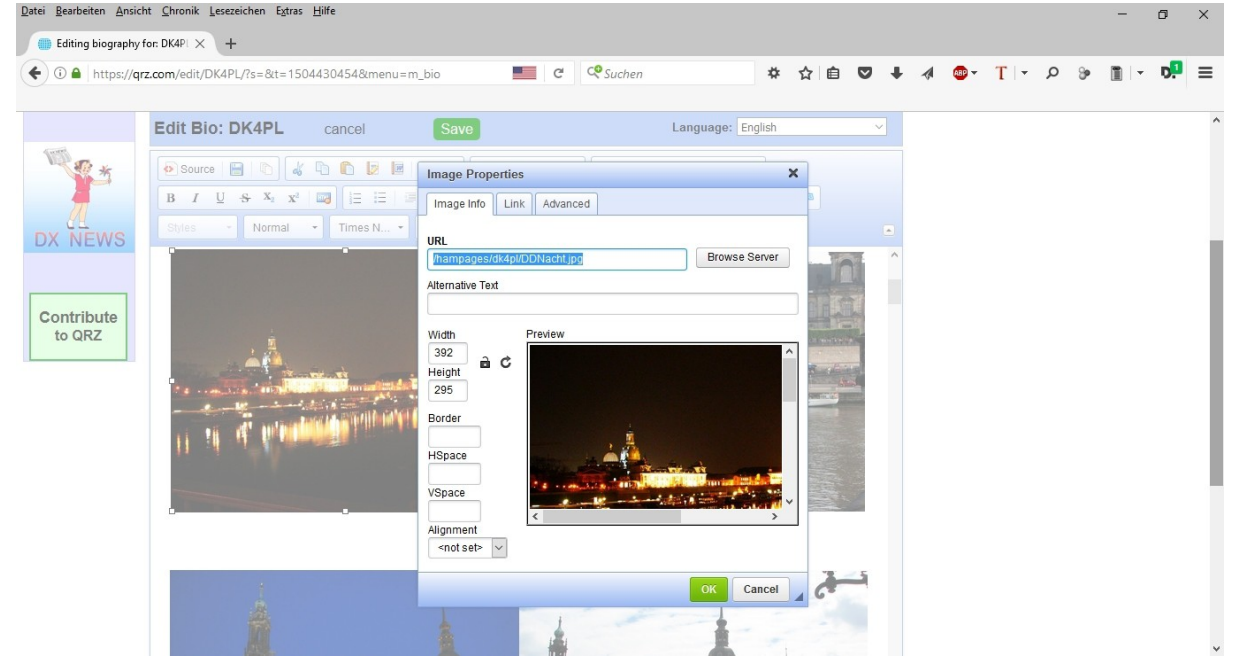

#### Bild 05: Link anklicken und Browse Server, vorher aber in "Target" "new Windows (\_blank)" anklicken Datei Bearbeiter Ansich Chronik Leszeichen Estras Hilfe

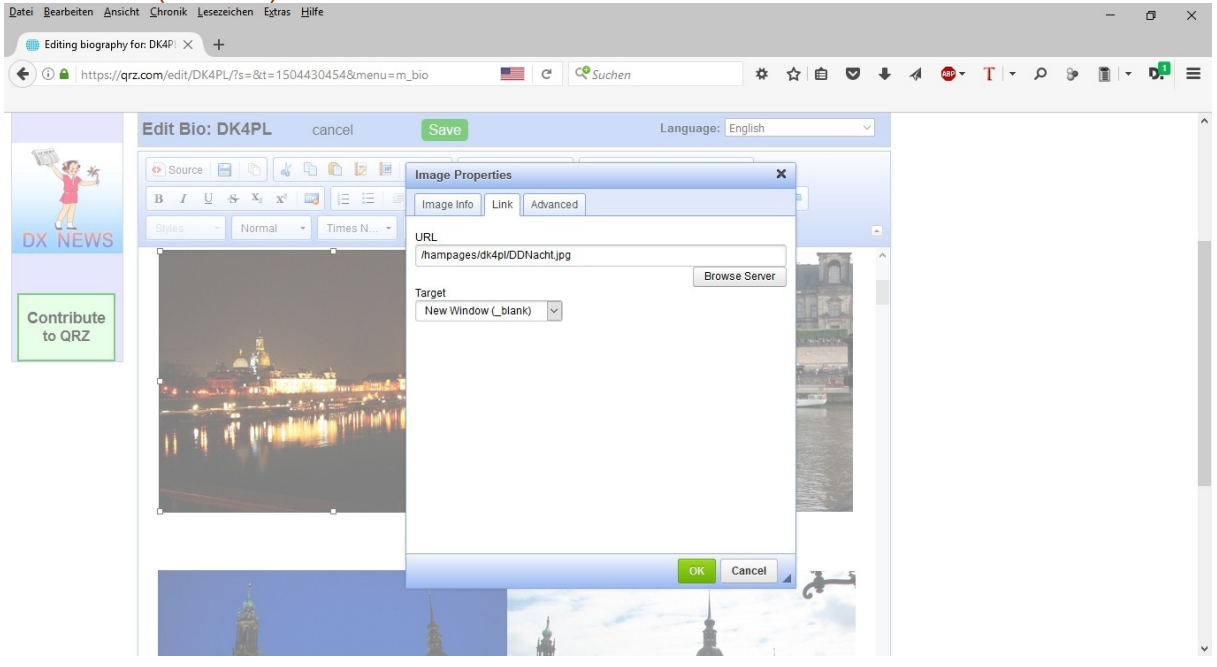

## Bild 06: Es erscheinen die bei QRZ gespeicherten Bilder, Doppelklick auf das zu bearbeitendes Bild

| OKFinder - Mozilla Firefox |                                                                                                    |                       |                                                                                                    | - 🗆             | × |
|----------------------------|----------------------------------------------------------------------------------------------------|-----------------------|----------------------------------------------------------------------------------------------------|-----------------|---|
| (i) 🔒 https://qrz.com/js/d | ckfinder_241/ckfinder.html?Ty                                                                                                    | /pe=Images&CKEdito    | r=qrzbio&CKEditorFu                                                                                                    | ncNi 📕 🚇 🗸      |   |
| Folders                    | 💿 Upload  😂 Refresh                                                                                                    | 🥜 Settings 🌘 Maximize | Help                                                                                                    | 🔍 Search        |   |
| Dimages                    |                                                                                                    |                       |                                                                                                    |                 | ^ |
|                            | and a second second sec | DK4PL                 | Care of the Contraction of the Contraction of the C |                 |   |
|                            | DDNacht.jpg                                                                                                    | DK4PL.jpg             | DK4PL_01.jpg                                                                                                    | DK4PL_Hecht.jpg |   |
|                            | 124 KB                                                                                                    | 275 KB                | 66 KB                                                                                                    | 70 KB           |   |
|                            | DK4PL_neu.jpg                                                                                                    | DK4PL_p5.jpg          | DK4PL_R7.jpg<br>1/21/2011 9:38 PM                                                                                                    | DK4PL_Tram.jpg  |   |
|                            | 122 KB                                                                                                    | 86 KB                 | 44 KB                                                                                                    | 32 KB           |   |
|                            |                                                                                                    | 9                     |                                                                                                    |                 | ~ |
|                            | 23 files                                                                                                    |                       |                                                                                                    |                 |   |

Bild 07: Es erscheint unter URL: das entsprechende Bild; ok anklicken Habe fertig

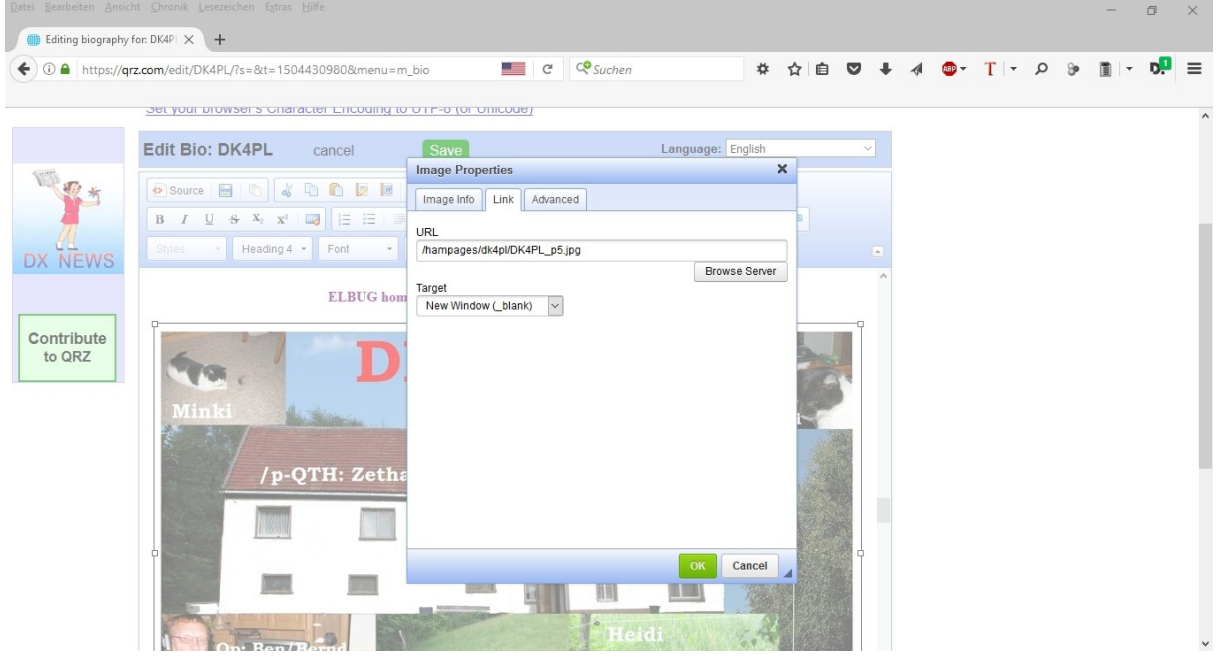

Bild 08: Zurück zum QRZ-Fenster, vorher natürlich speichern. Fährt man jetzt über das bearbeitete Bild, dann erscheint beim Mauszeiger die Hand. Dann ist alles ok. Beim Doppelklick auf dieses Bild geht ein neues Browserfenster auf und das angeklickte Bild wird jetzt in der originalen, gespeicherten Größe angezeigt.

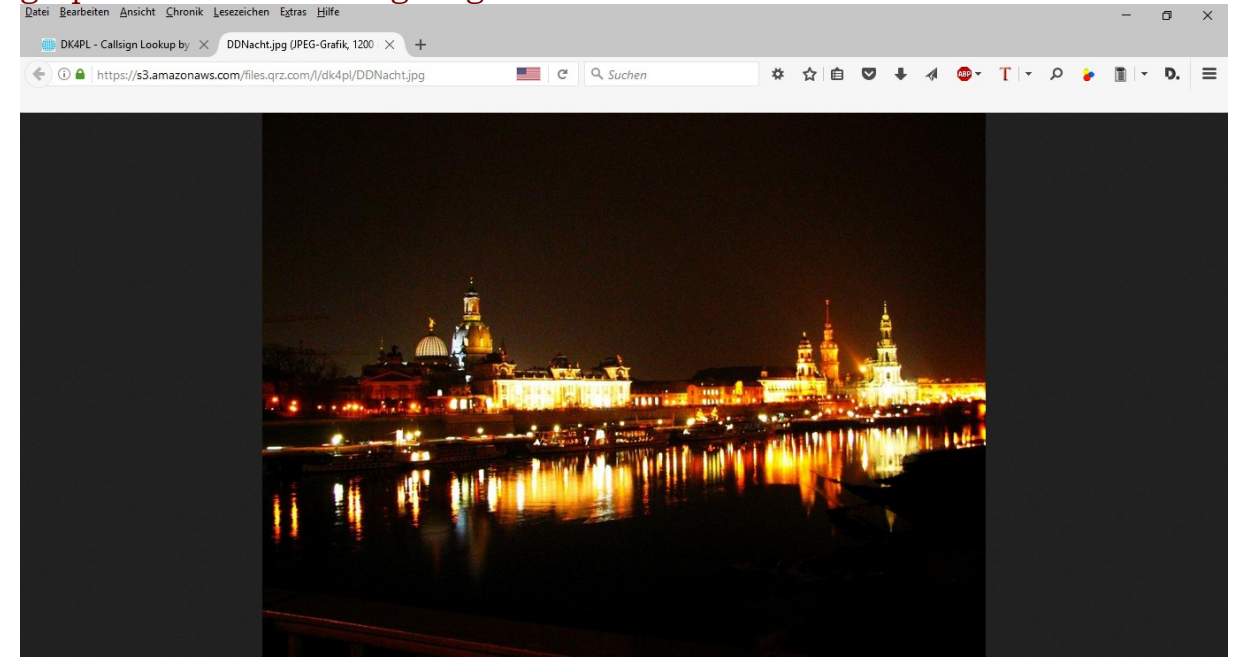

Es ist immer schwer, dass man verständlich eine Sache beschreibt. Learning by doing, hi.

Viel Erfolg Bernd, DK4PL